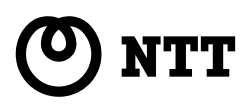

## ADSL

# Web+Caster FT6100M

## ファームウェアバージョンアップ手順書

ファームウェアバージョンアップを行う前に、
 本書をよくお読みのうえ、内容を理解してから
 バージョンアップを行ってください。

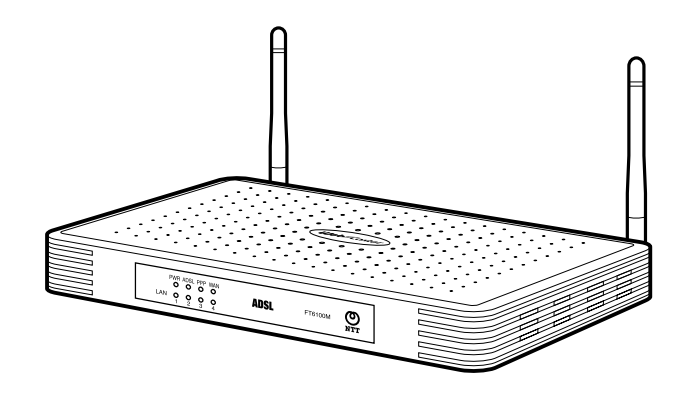

## はじめに

本書では、Web Caster FT6100M アクセスポイントのファームウェアバージョン アップ手順について説明します。

#### 【ファームウェアバージョンアップ手順】

Web Caster FT6100M アクセスポイント ファームウェアのバージョンアップは 次のような手順で行います。

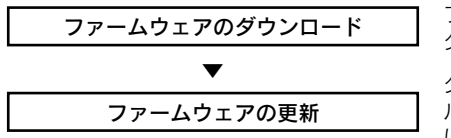

ファームウェアのファイルをホームページから ダウンロードします。

ダウンロードした更新用ファームウェアファイ ルをWeb Caster FT6100M アクセスポイント に書き込みます。

- 【ファームウェアバージョンアップ時のご注意】
- ●当社は、本ソフトウェア製品の仕様または使用不能から生じる一切の損害(逸失利益、事業の中断、事業情報の喪失またはその他の金銭的損失を含みますがこれらに限定されません)に関して一切の責任を負いません。たとえ、当社がこのような損害の可能性について知らされていても同様です。
- ●説明に使用している画面表示は、お使いのWebブラウザやOSのバージョンによって異なります。
- 更新用のファームウェアファイルには、「ランタイムコード」「ブートコード」 「ADSL コード」があります。
   更新するときは、必ずバージョンアップされたすべてのファームウェアファイル を最新にしてください。
   (バージョンアップされたすべてのファームウェアファイルを最新にしないと、正常に動作しません。)
- バージョンアップする前に、現状の設定値を保存しておくことをお勧めします。

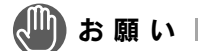

●バージョンアップを行う前に、すべての通信を終了させてください。

●バージョンアップ中は、Web Caster FT6100M アクセスポイントの電源を切らないで ください。

●お使いの Web Caster FT6100M アクセスポイント用以外のファームウェアを使って、 バージョンアップを行うことはできません。無理にバージョンアップを行うと、Web Caster FT6100M アクセスポイントが動作しなくなります。

## () お知らせ

●このバージョンアップは、当社が独自に提供するサービスです。すべての機能のバージョン アップを保証するものではありません。

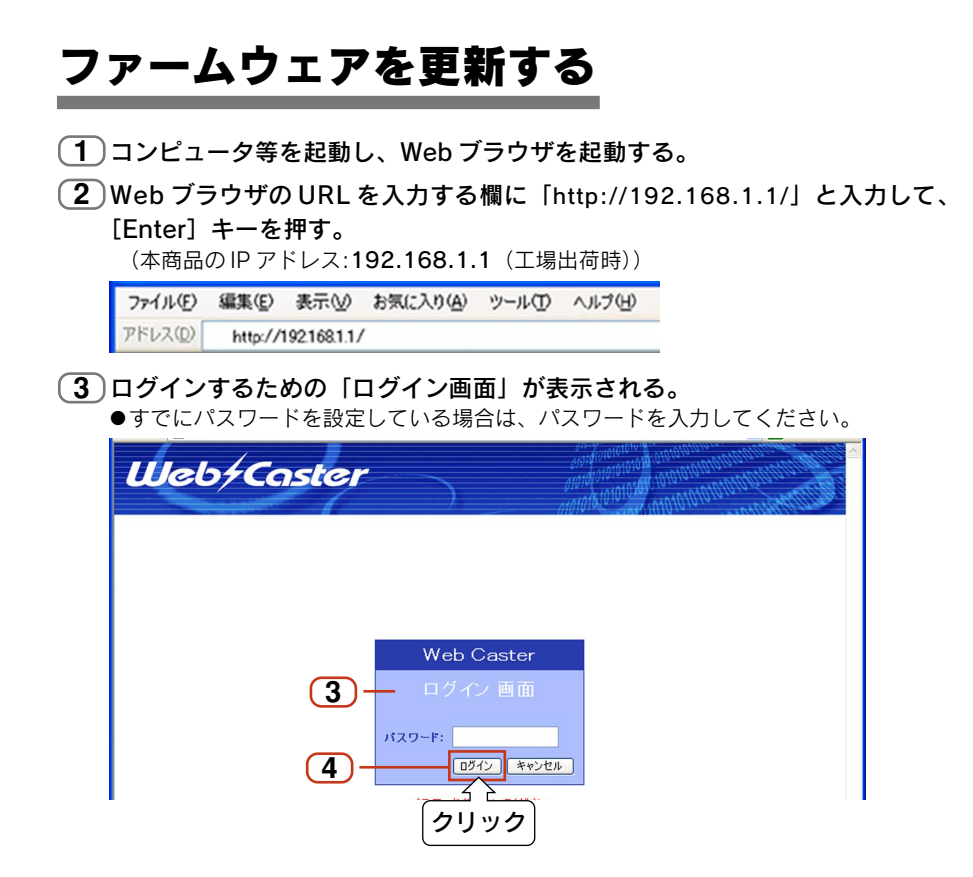

**4** [ログイン] ボタンをクリックする。

#### 5 「Web 設定」画面が表示される。

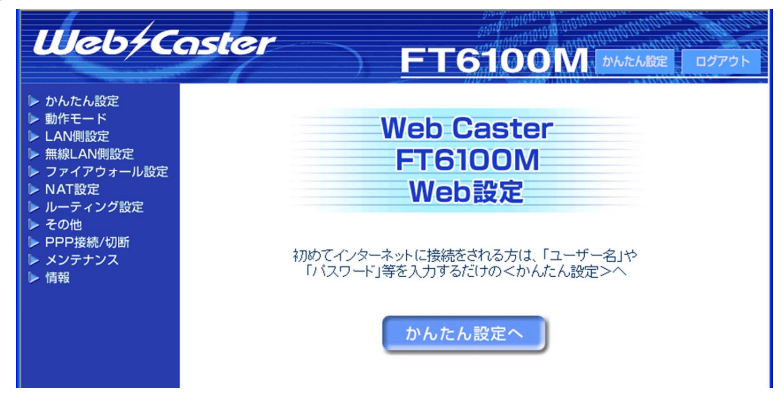

6 メニュー画面の「メンテナンス」をクリックして、表示されるメニューから 「ファームウェアの更新」をクリックする。

| Web/C                                                                                                    | Soster FT6100M DALLARE 09791                                                                                                    |
|----------------------------------------------------------------------------------------------------|----------------------------------------------------------------------------------------------------|
| <ul> <li>かんたん設定</li> <li>動作モード</li> <li>LAN側設定</li> <li>第級LAN側設定</li> <li>ファイアウォール設定</li> <li>NAT設定</li> <li>NAT設定</li> <li>マノブ設定</li> <li>その他</li> <li>PPP接熱/20断</li> <li>オンテナンス</li> <li>シバラナジス</li> <li>シバラナジス</li> <li>シバラナジス</li> <li>シバラナジス</li> <li>シバラナジス</li> <li>シバラナジス</li> <li>シバラナジス</li> <li>シバラナジス</li> <li>シバランス</li> <li>シバランス</li> <li>シバランス</li> <li>シバランス</li> <li>シバランス</li> <li>ドロ連邦</li> <li>アロ連邦</li> <li>トロ連邦</li> <li>「情報</li> </ul> | ファームウェアの更新         アクセスポイントのファームウェアを更新することができます。         ・夏前用のファームウェアファイルは1点、「ランタイムコード」「「クトコード」「AD8Lコード」が夢ります。         ・アクセスポイントのファームウェアで変更新する出す。& まず「ランタイムコード」「クトコード」「AD8Lコード」が夢ります。         ・アクセスポイントのファームウェアで変更新する出す。& まず「ランタイムコード」「クトコード」「AD8Lコード」があります。         ・アクセスポイントのファームウェアを更新する出す。         ・アクラッイルを最新の地にしていてきません)         ・夏前するファームウェアのファイルを告指定していたされ。         ・夏前するファームウェアのファイルを告指定していたされ。         ・夏前するファームウェアのファイルを告指定していたされ。         ・夏前するファームウェアのファイルを告指定していたされ。         ・夏前するファームウェアを見続新したれ、         ・夏前するファームウェアを見続新したれ、         ・夏前するファームウェアを見続新したれ、         ・夏前するファームウェアを見続新したれ、         ・夏前するファームウェアを見かったり、         ・夏前するファームウェアを見かったり、         ・夏前するファームウェアを見かったり、         ・夏前するファームウェアを見かったり、         ・夏前するファームウェアを見かったり、         ・夏前するファームウェアを見かったり、         ・夏前するファームウェアを見かったり、         ・夏前するファームウェアを見かったり、         ・夏前するファームウェアを見かったり、         ・夏前するファームウェアを見かったり、         ・夏前するファームウェアを見かったり、         ・夏前するファームウェアを見かったり、         ・夏方       ・         ・       ・         ・       ・         ・       ・         ・       ・         ・       ・         ・       ・         ・ |

- (7)[参照] ボタンをクリックする。
- 8 コンピュータにダウンロードしたファームウェアのファイルを指定し、[開く] ボタンをクリックする。
- 9 [実行] ボタンをクリックする。

(10) 画面の指示に従い、操作を行う。

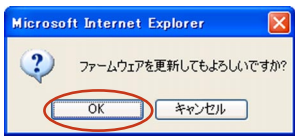

① [OK] ボタンをクリックする。

| Microsoft Internet Explorer |                                                                     |
|-----------------------------|---------------------------------------------------------------------|
| ⚠                           | 更新が完了し、システムが再起動するまでしばらく時間がかかります。<br>処理が完了するまでアクセスポイントの電源を切らないでください。 |
|                             | OK                                                                  |

② [OK] ボタンをクリックする。

#### 〈ADSL コードをバージョンアップするとき〉

(6)の画面のまま書き込みを開始します。約13分経過すると「ログイン画面」 に戻ります。「ログイン画面」に戻るまで、電源を切らないでお待ちください。

#### 〈ランタイムコード、ブートコードをバージョンアップするとき〉

(6)の画面のまま書き込みを開始します。しばらくすると以下の画面が表示されます。「ログイン画面」に戻るまで、電源を切らないでお待ちください。

ファームウェアを更新しています。 しばらくお待ちください。 更新中は電源を切らないでください。

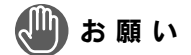

●「**ログイン画面**」に戻らない場合は、Web ブラウザの [**更新**] ボタンをクリックしてくだ さい。有線接続でのファームウェアの更新操作をお勧めします。

### () お知らせ

●ファームウェアの更新には、下記の時間が必要です。 「ランタイムコード」約2分間、「ブートコード」約2分間、「ADSL コード」約13分間。